# GOODWE

# ET 15.0-30.0kW Commercial & Industrial Smart Inverter Solutions Guide

V1.2-2025-05-08

Product

Туре

Smart

## • WiFi/LAN Kit-20

• Wi-Fi Kit dongle • Ezlink3000

Model

### WARNING

### The information in this user manual is subject to change due to product updates or other reasons. This guide cannot replace the product labels or the safety precautions in the user manual unless otherwise specified. All descriptions in the manual are for guidance only.

# 01 Networking

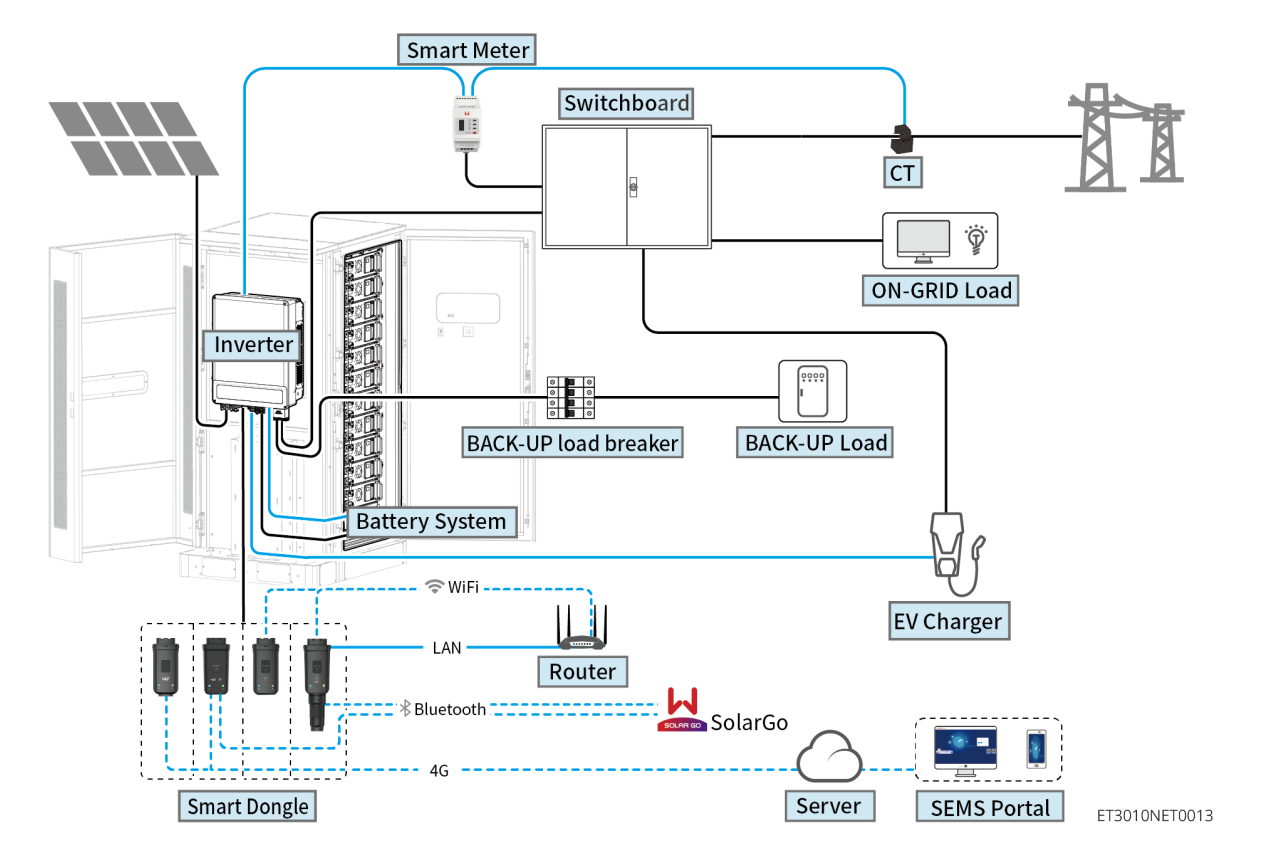

| Product<br>Type   | Model                                                      | Description                                                                                                    |
|-------------------|------------------------------------------------------------|----------------------------------------------------------------------------------------------------|
| Inverter          | GW15K-ET<br>GW20K-ET<br>GW25K-ET<br>GW29.9K-ET<br>GW30K-ET | <ul> <li>A maximum of 4 inverters can be connected in a parallel system. Inverter firmware requirements for parallel connections:</li> <li>Consistent firmware version</li> <li>ARM version: 08(401) or above</li> <li>DSP version: 07(7068) or above</li> </ul>                                                                       |
| Battery<br>system | GW60KWH-D-10<br>GW60KWH-D-10(Extension)                    | A maximum of 3 battery systems can be clustered in a system.                                                                                                    |
| Smart<br>meter    | • GM3000<br>• GM330                                        | <ul> <li>GM3000: GM3000 and the CT, which cannot be replaced, are included in the inverter package. CT ratio: 120A/40mA.</li> <li>GM330: Order the CT for GM330 from GoodWe or other suppliers. CT ratio: nA/5A.</li> <li>nA: CT primary input current, n ranges from 200 to 5000.</li> <li>5A: CT Secondary input current.</li> </ul> |

# 02 Power On/Off

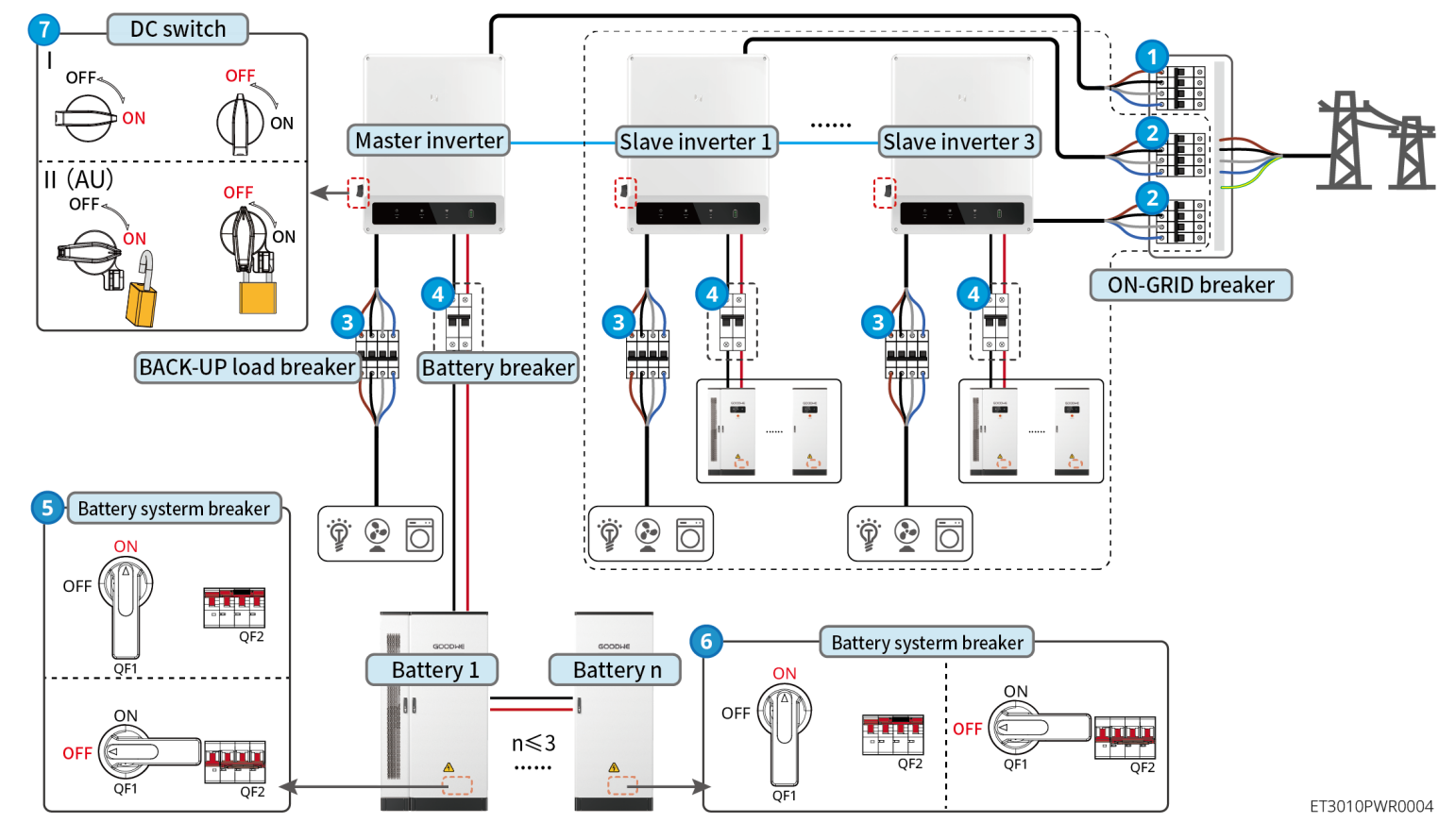

Power ON/OFF:

1

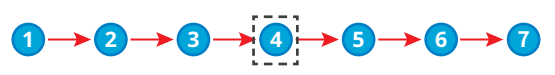

④: Optional in compliance with local laws and regulations.

| Description                                                                                                    |
|----------------------------------------------------------------------------------------------------|
| <ul> <li>Use WiFi/LAN Kit-20 or Wi-Fi kit for a single<br/>inverter. Upgrade the firmware of the inverter<br/>before replacing the Wi-Fi kit with a WiFi/LAN<br/>Kit-20 dongle.</li> <li>In parallel scenarios, the EzLink3000 must<br/>be connected to the master inverter. Do not<br/>connect any communication module to the<br/>slave inverters. The firmware version of EzLink<br/>should be 04 or above.</li> </ul> |

## **03 Installations**

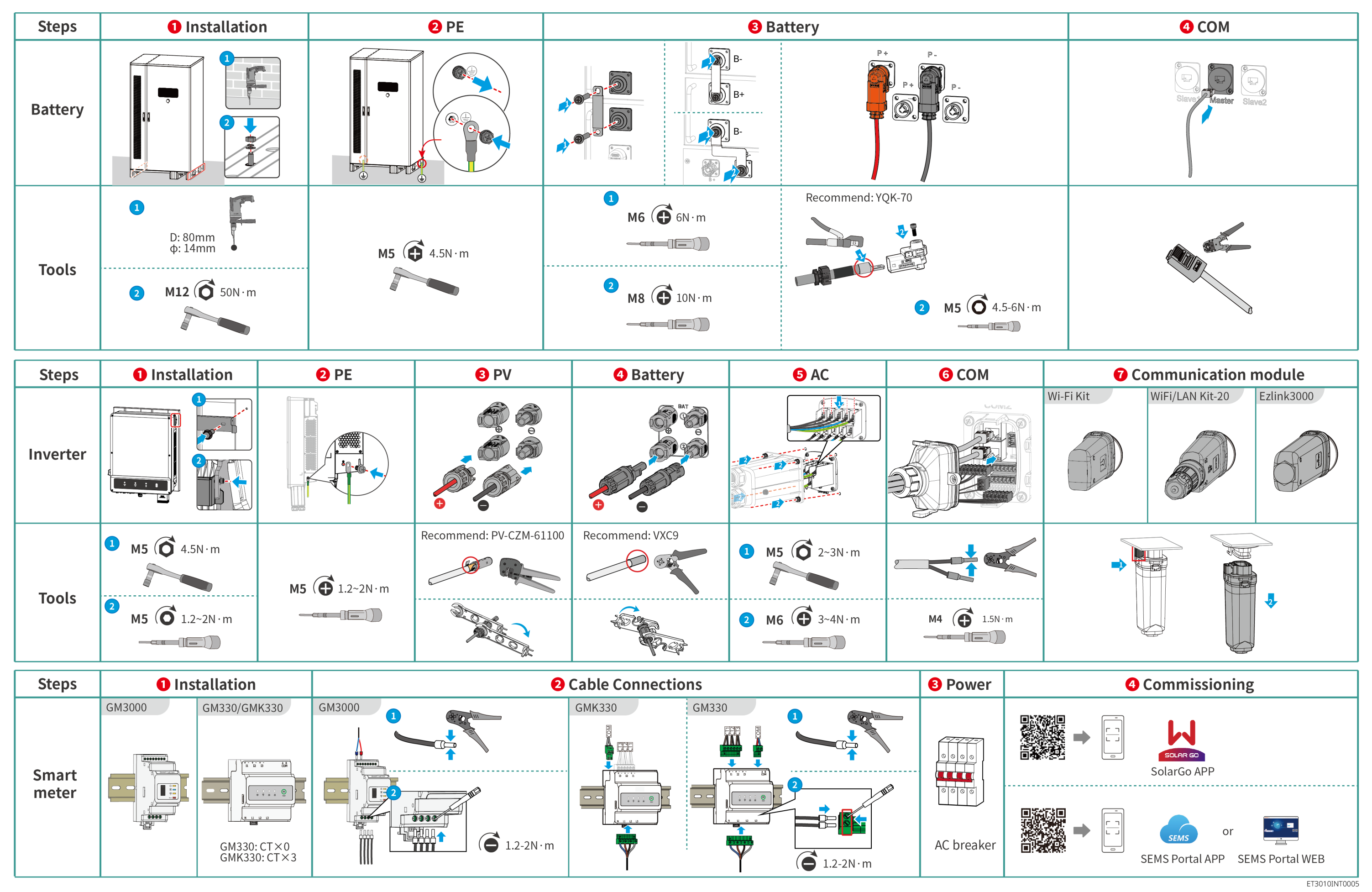

# **04 Wiring Diagram**

ET 15-30kW(single) + Lynx C 60kWh + GM3000 + WiFi/LAN

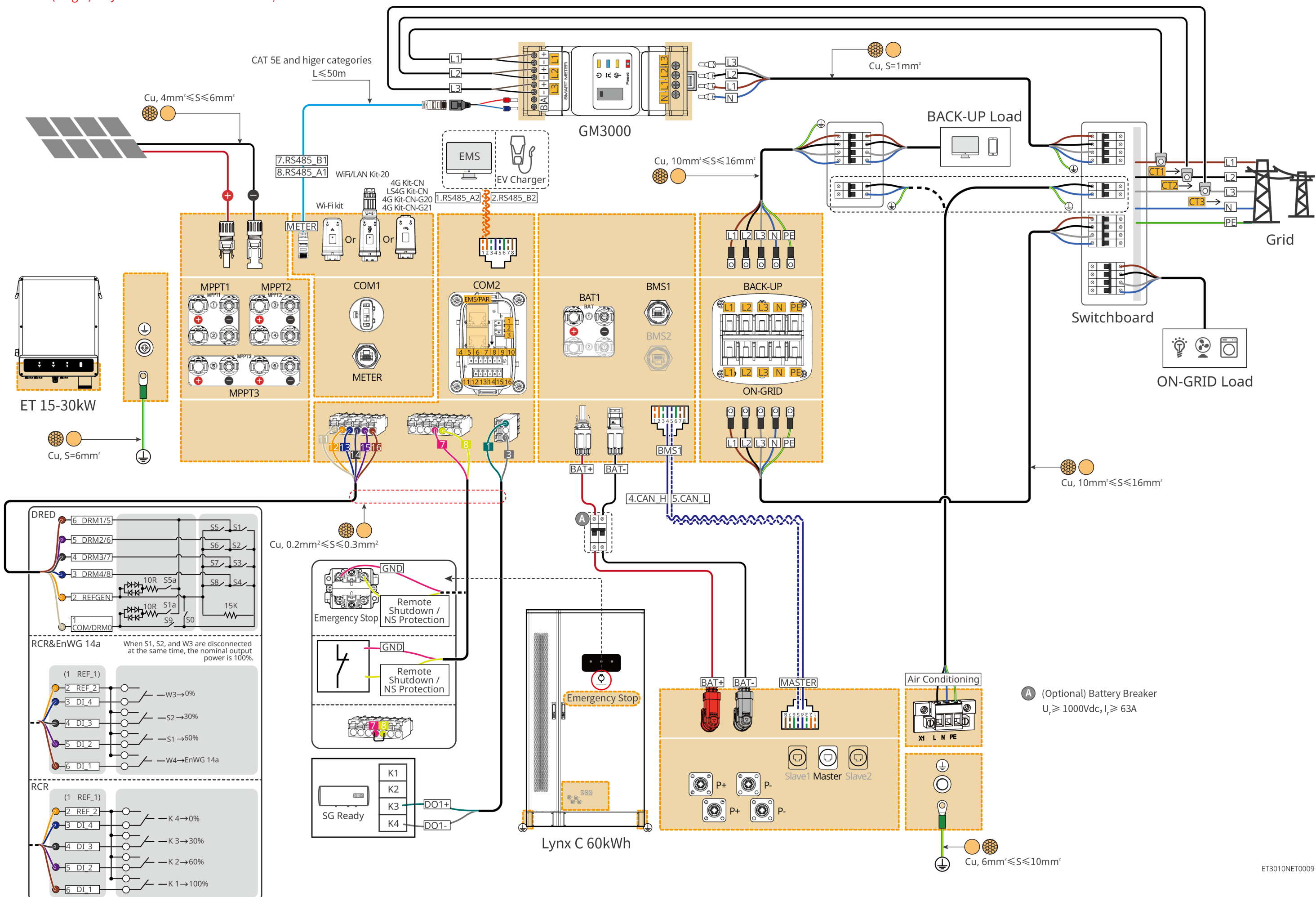

#### ET 15-30kW(parallel connected) + GM3000 + Ezlink3000

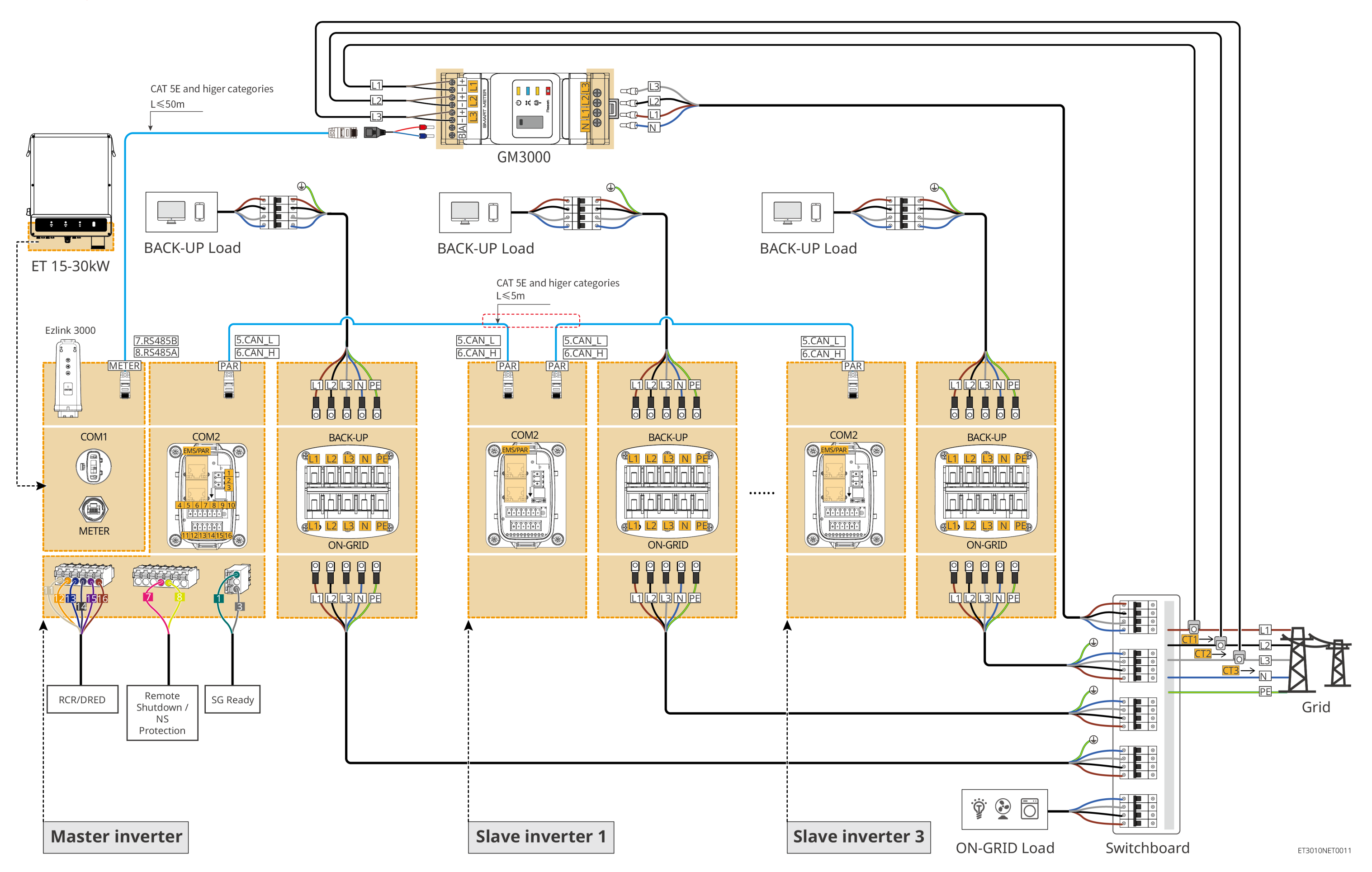

### ET 15-30kW(single) + Lynx C 60kWh + GM330 + WiFi/LAN

6 DI 1

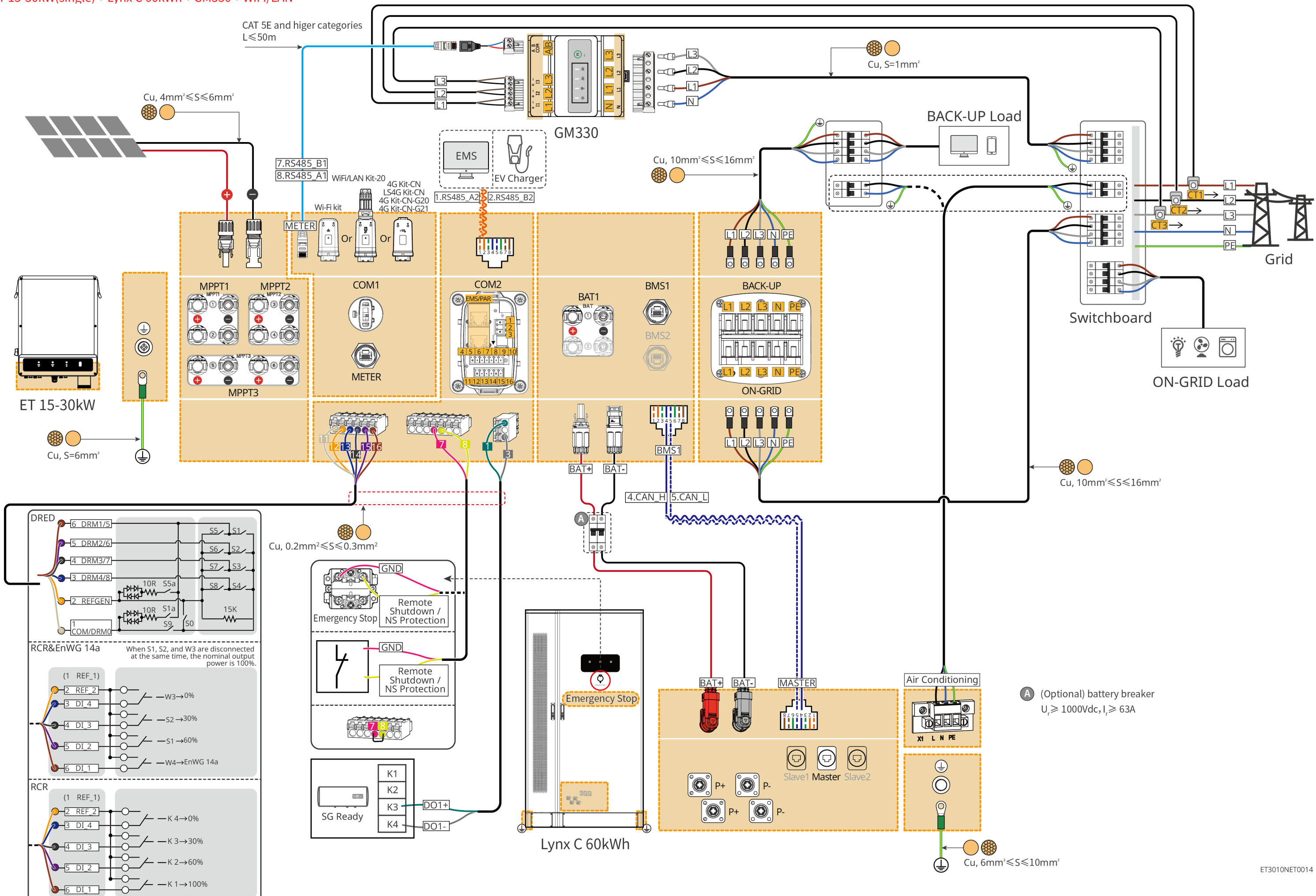

#### ET 15-30kW(parallel connected) + GM330 + Ezlink3000

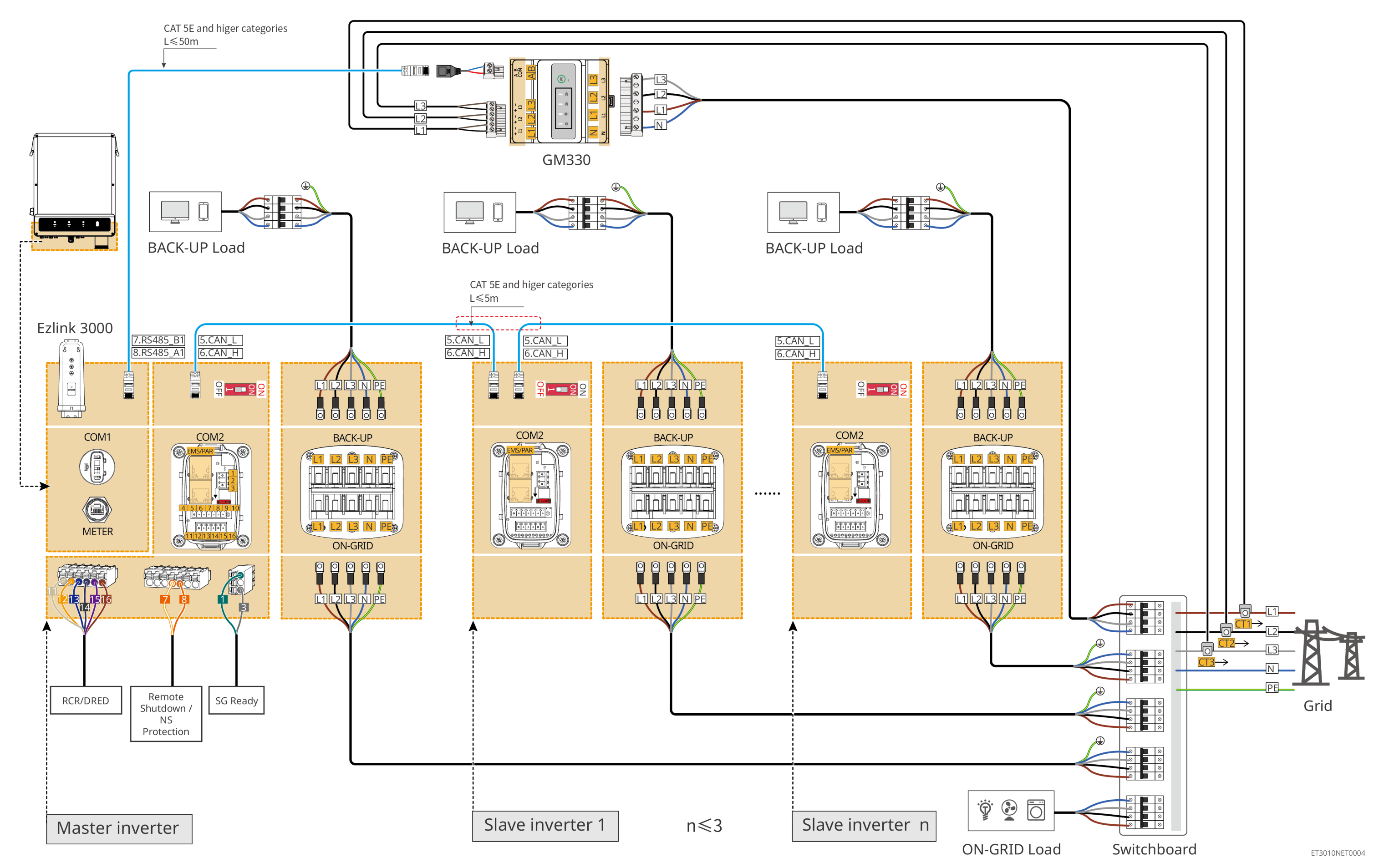

# Battery system wiring diagram

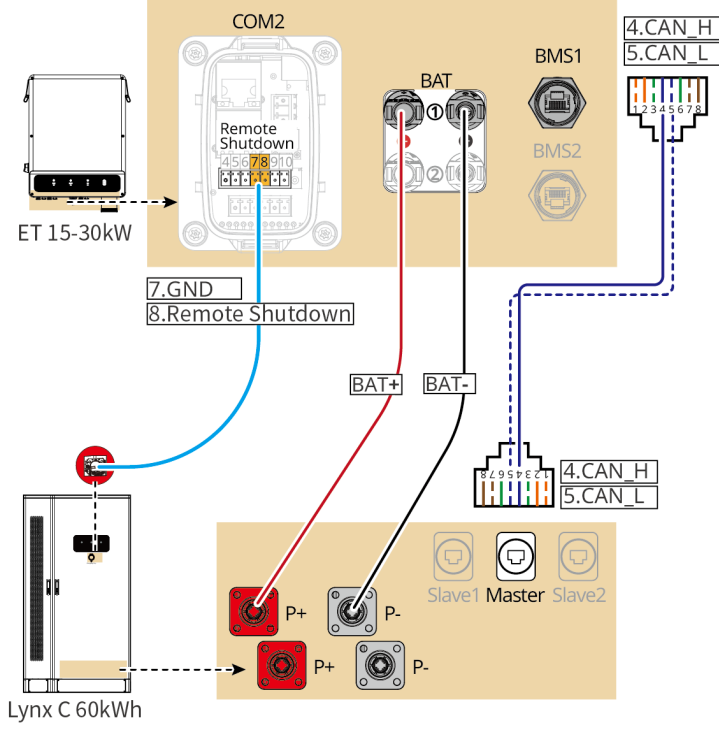

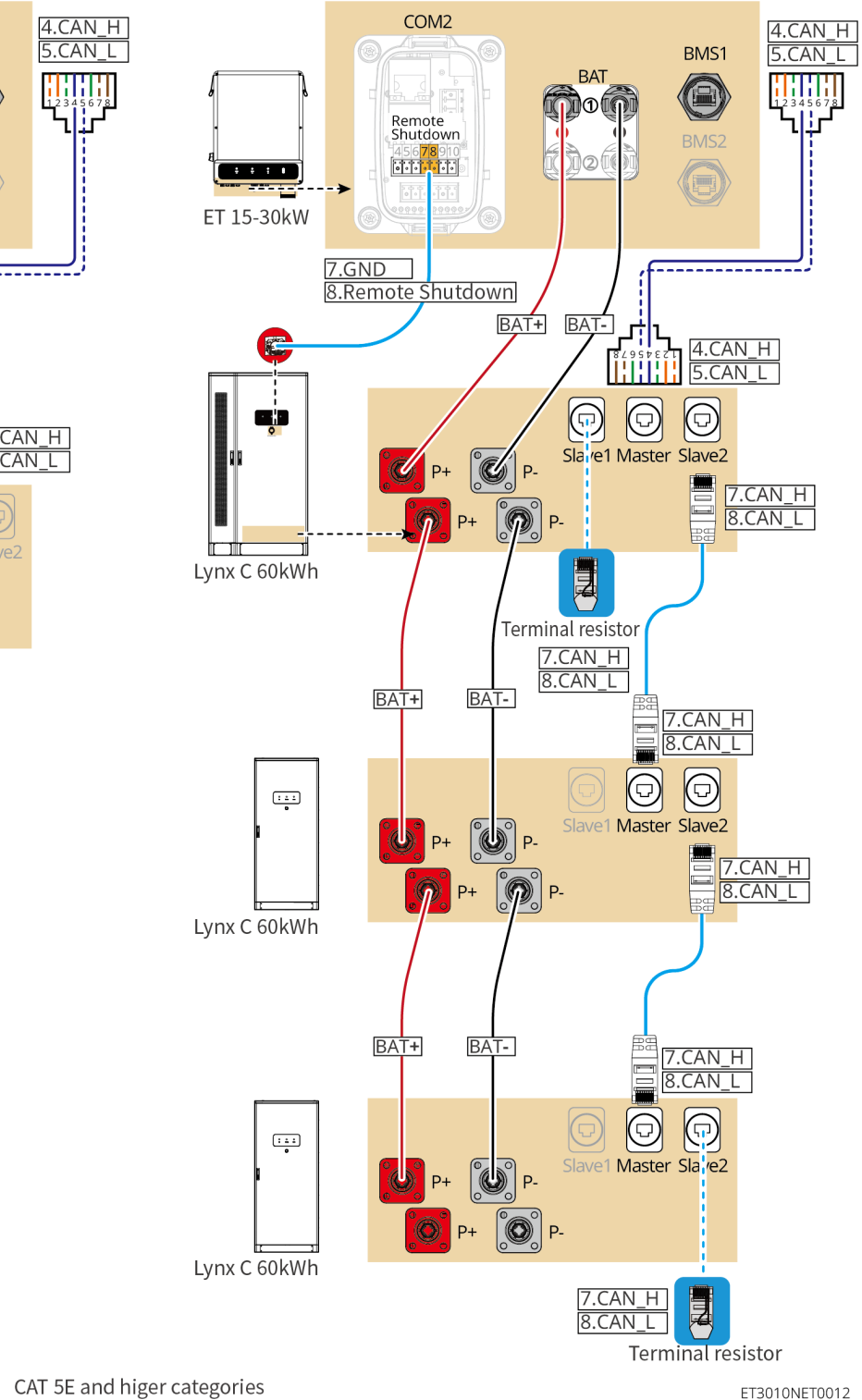

# 05 Equipment Commissioning

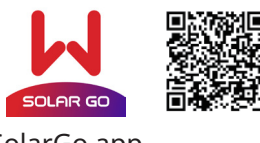

SolarGo app

In parallel scenarios, the software version of SolarGo app should be 5.3.0 or above. Follow the prompts to connect the device.

### **Quick Settings**

Tap **Home > Settings > Quick Settings** to complete quick settings step by step. Installer password: goodwe2010

### Setting the Safety Code

| Safety Code                    | Export      | <          |    |
|--------------------------------|-------------|------------|----|
| Safety Code                    | Warehouse > | <br>Europe | ), |
| Voltage Protection Parameters: |             | Oceania    |    |
| OV Stage1 Trip Value           | 270.0V      | America    |    |
| OV Stage1 Trip Time            | 0.16s       | Asa        |    |
| UV Stage1 Trip Value           | 170.0V      | Africa     | ł  |
| UV Stage1 Trip Time            | 0.16s       | Others     | F  |
| OV Stage2 Trip Value           | 270.0V      |            |    |
| OV Stage2 Trip Time            | 0.16s       |            |    |
| UV Stage2 Trip Value           | 170.0V      |            |    |
| UV Stage2 Trip Time            | 0.16s       |            |    |
| OV Stage3 Trip Value           | 0.0V        |            |    |
| Exit PREV                      | Next        |            | (  |

### Setting the BAT Connect Mode

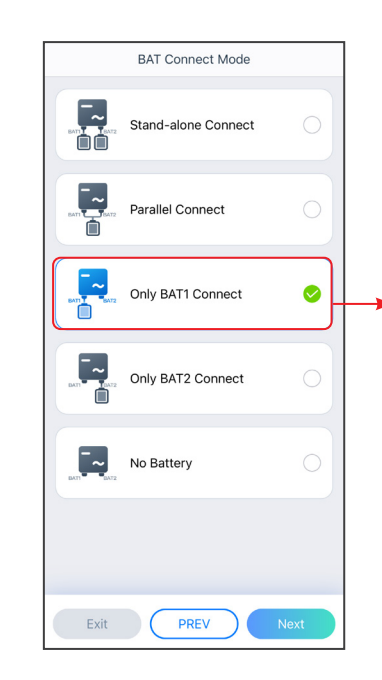

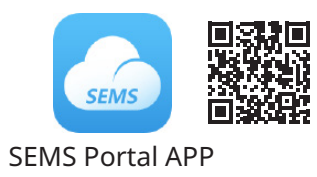

| Safety Code                                        | Save | Setting Inverter Quantity<br>(Only For Parallel Connection |
|----------------------------------------------------|------|------------------------------------------------------------|
| Cyprus                                             |      | Quantity Settings                                          |
| Czech                                              | >    | <b>j</b> © <b>j j j</b>                                    |
| Denmark                                            | >    |                                                            |
| stonia                                             | >    | 0_ 0_                                                      |
| inland                                             | ×    | Number Of Inverters 2 Tower                                |
| rance                                              | >    |                                                            |
| Germany                                            | Ŷ    |                                                            |
| DE MV<br>Based on VDE-AR-N 4110/412                |      |                                                            |
| For AC Couplied Inverter<br>Based on VDE-AR-N 4105 | 0    |                                                            |
| For Hybrid Inverter<br>Based on VDE-AR-N 4105      | 0    |                                                            |
| Greece                                             | >    |                                                            |

|                                                                                                    | Select Battery Model                                                                     |        |  |  |  |
|----------------------------------------------------------------------------------------------------|------------------------------------------------------------------------------------------|--------|--|--|--|
|                                                                                                    | Selected Battery<br>Manufacturer:GoodWe<br>Serles:Lynx C Outdoor<br>Model:GW60KWH-D-10*1 |        |  |  |  |
| G                                                                                                    | GoodWe                                                                                   | ^      |  |  |  |
| C                                                                                                    | Lynx C Outdoor*3 (                                                                       | 2      |  |  |  |
|                                                                                                    | Lynx C Indoor*2 (                                                                        | Ø      |  |  |  |
|                                                                                                    | Lynx C Outdoor                                                                           | ٥      |  |  |  |
|                                                                                                    | Lynx C Indoor*3 (                                                                        | Ð      |  |  |  |
|                                                                                                    | LX S-H (                                                                                 | 0      |  |  |  |
|                                                                                                    | LX F-H*N (                                                                               | 0      |  |  |  |
|                                                                                                    | LX F-H (                                                                                 | 9      |  |  |  |
|                                                                                                    | Lynx C Indoor (                                                                          | Ð      |  |  |  |
| B                                                                                                    | YD                                                                                       | $\sim$ |  |  |  |
| If there is no available battery model, please open<br>the mobile network and restart the app to obtain<br>one. |                                                                                          |        |  |  |  |
|                                                                                                    | Exit PREV Nex                                                                            |        |  |  |  |

#### Setting the Working Mode

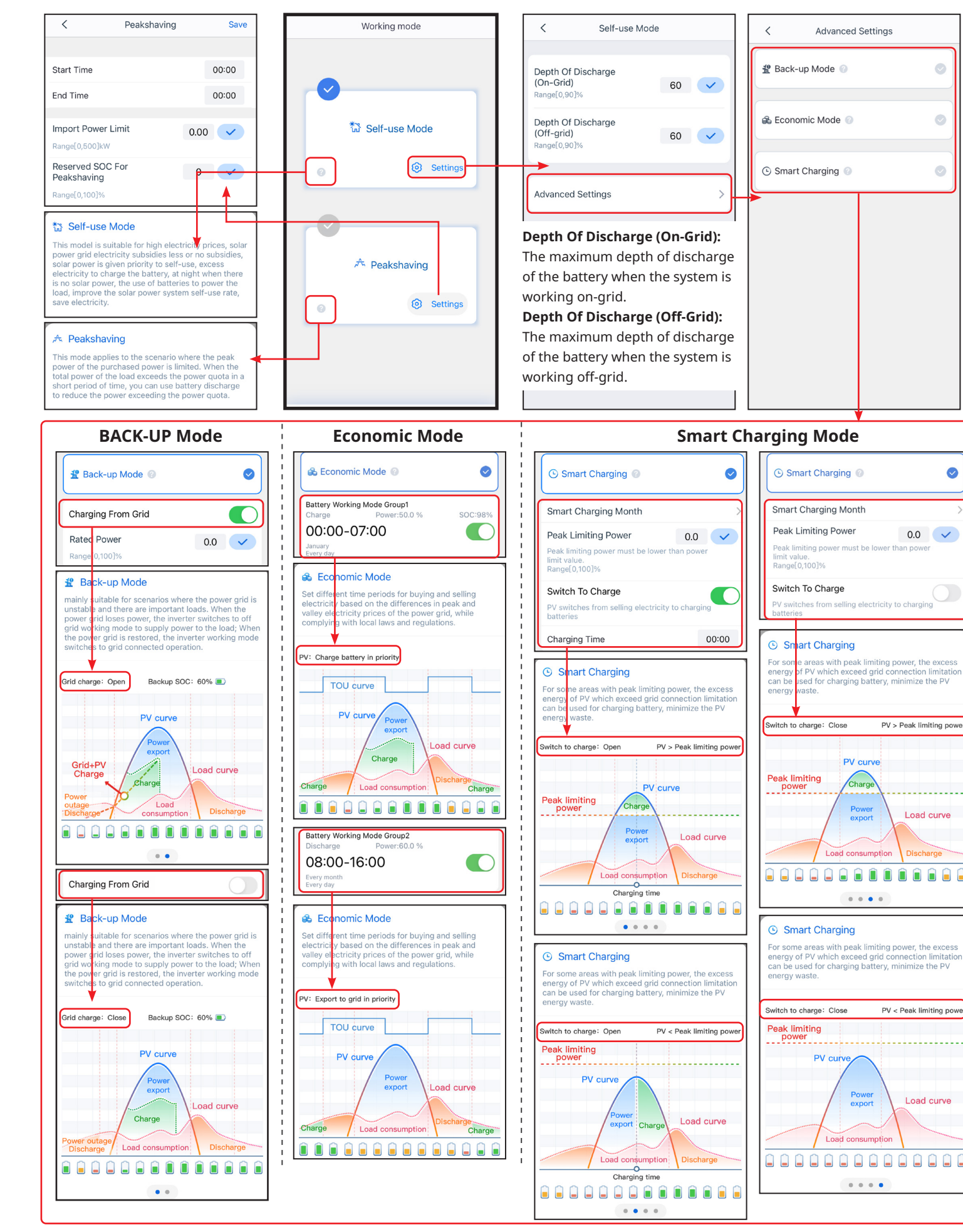

#### Setting Batteries Of Each Inverters (Only For Parallel Connections)

Follow the prompts to set the battery model and connection mode of each inverter.

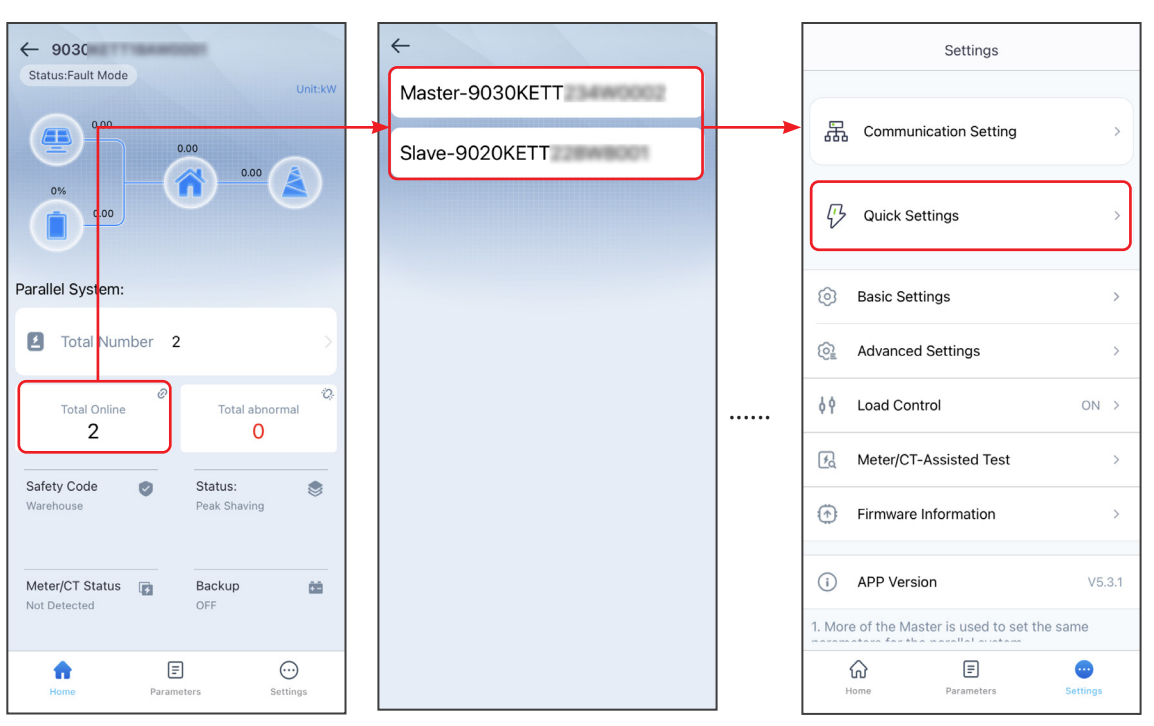

#### Setting Advanced Parameters

Tap Home > Settings > Advanced Settings to set the following functions. Setting DRED/Remote Shutdown/RCR/EnWG 14a or Three-phase Unbalanced Output Function (Optional)

| (                                                                                | Advanced Settings                                                                                                    |                                                                                    |
|----------------------------------------------------------------------------------|----------------------------------------------------------------------------------------------------|------------------------------------------------------------------------------------|
| Three-ph                                                                         | ase Unbalanced Output                                                                                                    |                                                                                    |
| 1. ON:The<br>output acc<br>goal is to r<br>2. Configu<br>recommen<br>completed   | output power of each phase of the i<br>ording to the load power of each ph<br>ealize zero power trading of each pi<br>ring this function requires restarting<br>ded to configure this after other con | nverter will be<br>lase, and the<br>hase.<br>the device. It is<br>nfigurations are |
| Backup N                                                                         | I-PE Relay Switch                                                                                                    |                                                                                    |
| ON: During<br>inside the<br>OFF: Durin<br>disconnec<br>Set this pa<br>regulation | g off-grid operation, Backup N and F<br>inverter.<br>g off-grid operation, Backup N and<br>ted inside the inverter.<br>rameter according to local power gr<br>S.                                      | PE are connected<br>PE are<br>id installation                                      |
|                                                                                  |                                                                                                    |                                                                                    |
| Remote S                                                                         | Ghutdown/RCR/EnWG 14a                                                                                                    | >                                                                                  |
| Remote S<br>Power Lir                                                            | ihutdown/RCR/EnWG 14a                                                                                                    | >                                                                                  |
| Remote S<br>Power Lir<br>DC AFCI                                                 | hutdown/RCR/EnWG 14a<br>nit<br>Detection                                                                                                    | >                                                                                  |
| Remote S<br>Power Lir<br>DC AFCI<br>Battery F                                    | hutdown/RCR/EnWG 14a<br>nit<br>Detection<br>unction Settings                                                                                                    | >                                                                                  |
| Remote S<br>Power Lir<br>DC AFCI<br>Battery F<br>Safety Pa                       | shutdown/RCR/EnWG 14a<br>nit<br>Detection<br>unction Settings<br>rameter Settings                                                                                                    | >                                                                                  |

Enable Three-phase Unbalanced **Output** when the utility grid company adopts phase separate billing.

To use the EnWG 14a, please ensure that the ARM software version is 13.435 or above, and the SolarGo version is 6.0.0 or above.

#### Setting the Power Limit Function

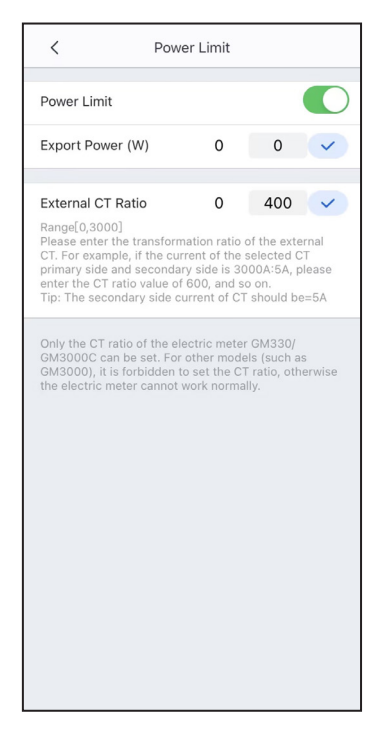

#### Configuring the Network

Tap **Home > Settings > Communication Setting** to set network parameters.

#### WiFi/LAN Kit-20, Wi-Fi or Ezlink3000

| < WLAN/                                                        | LAN        | Save            | LAN                                                          | Co                                  |
|----------------------------------------------------------------|------------|-----------------|--------------------------------------------------------------|-------------------------------------|
| WLAN                                                           |            |                 | DHCP                                                         |                                     |
| Network Name                                                   |            |                 | If you need to set a specifi<br>manually enter it after turr | c IP address, you<br>ning off DHCP. |
| TPLHAE6E2                                                      |            | $\sim$          |                                                              |                                     |
| Encryption Type                                                |            |                 | IP Address                                                   |                                     |
| WPA2/WPA                                                       |            | $\sim$          | Subnet Mask                                                  |                                     |
| Password                                                       |            |                 | Gateway Address                                              |                                     |
|                                                                |            | *               | DNS Server                                                   | 192.10                              |
| DHCP                                                           |            |                 |                                                              |                                     |
| If you need to set a specific<br>manually enter it after turni | IP address | , you can<br>P. | Restore factory commu                                        | nication settin                     |
| IP Address                                                     | 1          | 2.168.0.122     |                                                              |                                     |
| Subnet Mask                                                    | 25         | 5.255.255.0     |                                                              |                                     |
| Gateway Address                                                |            | 2.168.0.114     |                                                              |                                     |
|                                                                |            |                 |                                                              |                                     |

#### Creating a Power Plant

Create power plants and add equipments via SEMS Portal app.

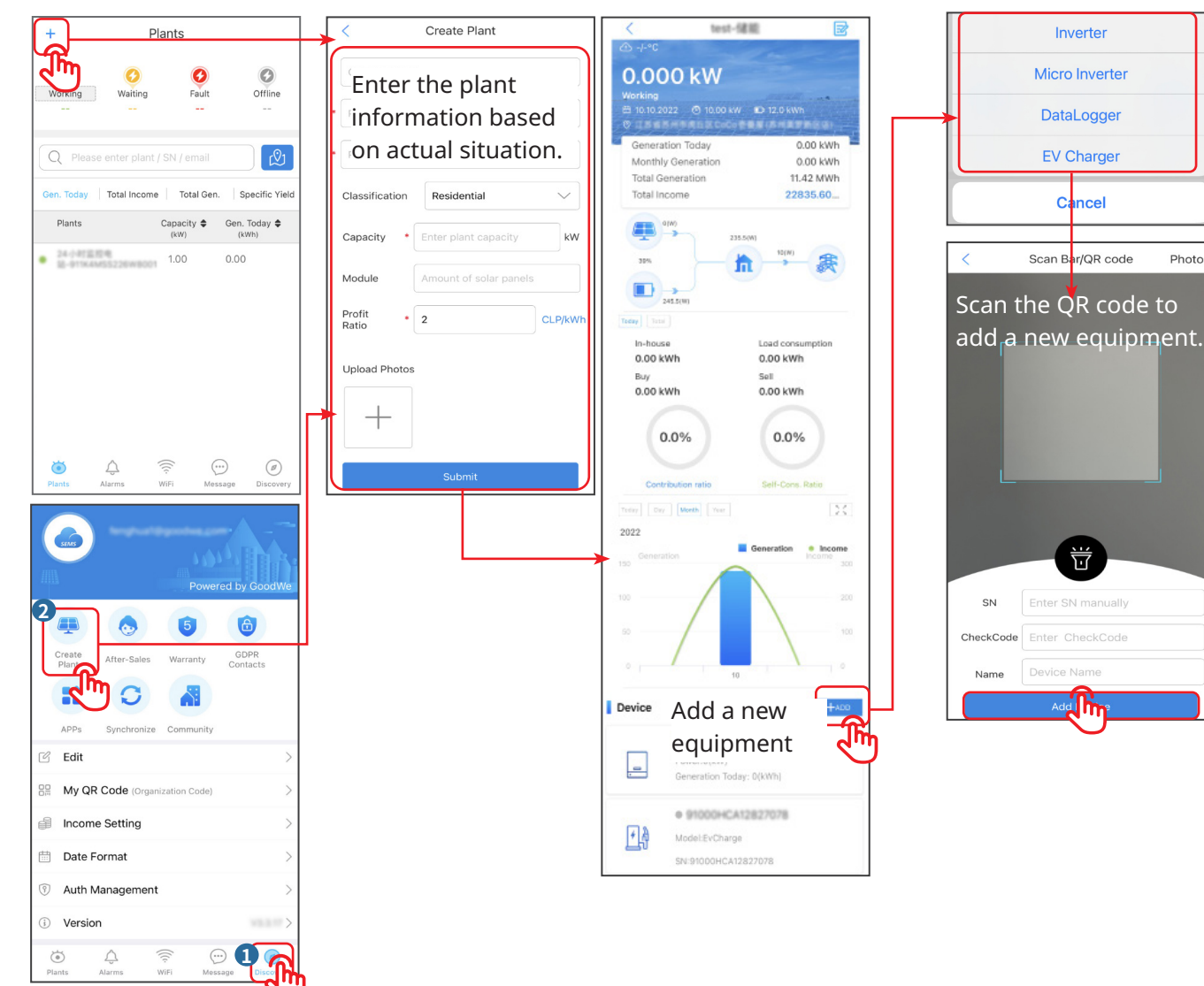

GoodWe Technologies Co., Ltd. No. 90 Zijin Rd., New District, Suzhou, 215011, China & www.goodwe.com service@goodwe.com 🖂